## **Test session Registration**

Log into your EntryEeze Account. Click on the Test Sessions tab. Click the 'Click here to register' button.

**Step 1**: Enter the skater you wish to register.

| AND AND AND AND AND AND AND AND AND AND                              | CUB.                | Change Sign out Return to home page           |  |  |  |  |  |
|----------------------------------------------------------------------|---------------------|-----------------------------------------------|--|--|--|--|--|
|                                                                      | Crysta              | I Ice Figuring Skating Club 2024 Test Session |  |  |  |  |  |
| Step 1 Please complete these fields:                                 |                     |                                               |  |  |  |  |  |
| Only those with <i>current</i> memberships will appear in this list: |                     |                                               |  |  |  |  |  |
|                                                                      | Member to register: | - please select a family member - 💌           |  |  |  |  |  |
|                                                                      | Dance Partner:      |                                               |  |  |  |  |  |
|                                                                      | Pairs Partner:      |                                               |  |  |  |  |  |
|                                                                      |                     |                                               |  |  |  |  |  |

**Step 2**: Expand the category you wish to register for. Select the test(s) by clicking on the name. Choose the Standard radio button.

| Skating Skills/MITF             |                   | Standard        | O Sk. United |  |
|---------------------------------|-------------------|-----------------|--------------|--|
| Pre-Preliminary Pre-Brz/Pre-Juv |                   | Silver/Novice   |              |  |
| Preliminary                     | Bronze/Juv        | Pre-Gold/Junior |              |  |
|                                 | Pre-Silver/Interm | Gold/Sen        | ior          |  |
| Singles/Free Skate              |                   | Standard        | O Sk. United |  |
| Pre-Prelim (NO music)           | Pre-Brz/Pre-Juv   | Silver/No       | vice         |  |
| Pre-Prelim (WITH music)         | Bronze/Juv        | Pre-Gold/       | Junior       |  |
| Preliminary                     | Pre-Silver/Interm | Gold/Sen        | ior          |  |

**Step 3**: Enter your skater's coach. If your skater is testing both Skating Skills and Singles, you will need to enter a coach for both.

|                                                | your Singles (FS) coach                                                                                 |                             |
|------------------------------------------------|----------------------------------------------------------------------------------------------------|-----------------------------|
|                                                | Begin typing your coach's name in this field, then click it when it appears in the auto-suggestion box: | Selection<br>complete       |
| Your Coach:                                    | Trzebiatowski, Katie                                                                                    | I want to change this coach |
|                                                | OR, if you can't find your coach using the field above:                                                 |                             |
| Coach's Name:                                  |                                                                                                    |                             |
| Coach's Email:                                 |                                                                                                    |                             |
| Coach's Phone #                                |                                                                                                    |                             |
| Coach's USFS #:                                |                                                                                                    |                             |
|                                                | Begin typing your coach's name in this field, then click                                                |                             |
| Your Coach:                                    | R when it uppears in the unit-suggestion box.                                                           |                             |
| Your Coach:                                    | OP if you can't find your coach using the field above:                                                  |                             |
| Your Coach:<br>Coach's Name:                   | OR, if you can't find your coach using the field above:                                                 |                             |
| Your Coach:<br>Coach's Name:<br>Coach's Email: | OR, if you can't find your coach using the field above:<br>Coach Sally *<br>coachsall@test.com          | *                           |

Steps 4 & 5: Review your registrations and submit payment.